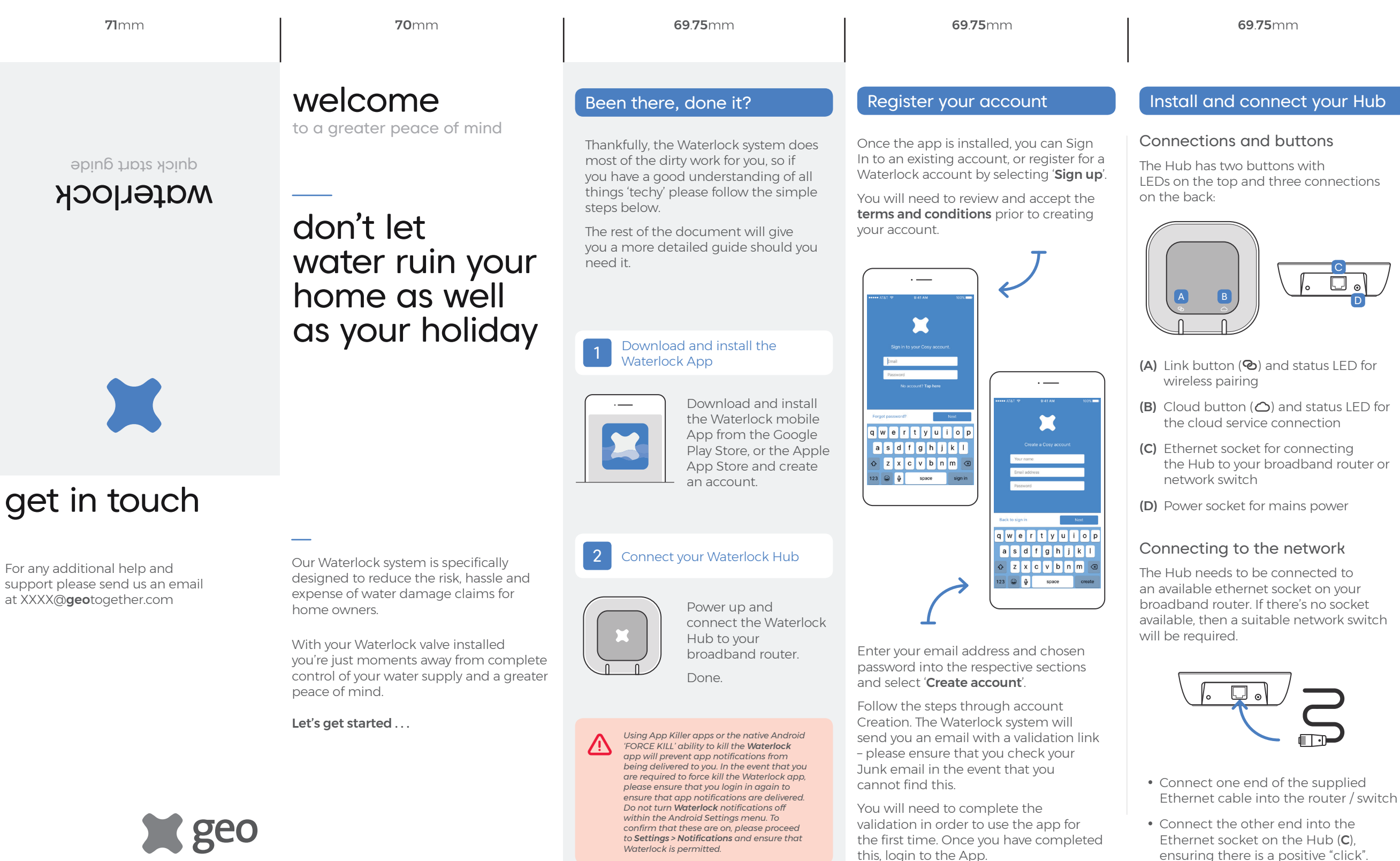

#### 69.75mm

## Powering the Hub

The Hub is packaged with adapter pins for a number of countries - we recommend recycling adapters that are not suitable for your country.

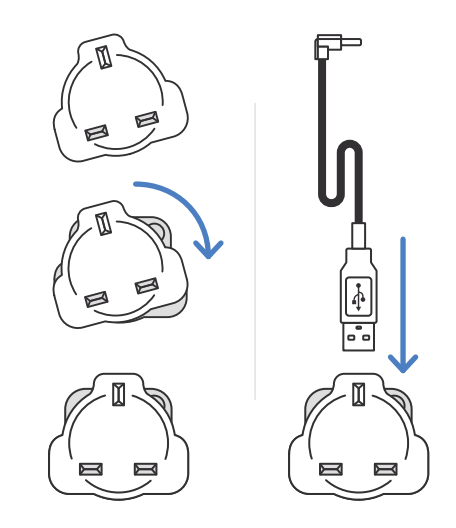

- Assemble the power supply by twisting the pins on to the adapter in a clockwise direction until you hear a click
- Connect the USB end of the power cable into the top of the power adapter
- Connect the power adapter into the Hub (**D**)
- Insert the power supply into the electricity socket
- Power on the Hub

**69.75**mm **69.75**mm **69.75**mm

# Firmware update

The Hub comes pre-installed with firmware that may automatically update once connected to the broadband network.

69.75mm

Once the update has completed, the status LEDs will indicate the state of the Hub (as shown in the status table).

During update, the two status LEDs will flash green alternately to indicate the update is in progress. The update will last for approximately four minutes.

Do not switch off the power or disconnect the hub from the broadband during this time.

### Hub status LEDs

After the Hub has updated and is ready to pair with the meter, the status LEDs will show the following:

- Link LED (🕲) is RED
- Cloud LED (🛆) is AMBER

### Status LED meanings

The following table shows what the different coloured LEDs mean.

| LED | Colour              | Meaning                                                                              |
|-----|---------------------|--------------------------------------------------------------------------------------|
| ଡ   | OFF                 | Check the power supply to the Hub                                                    |
|     | RED                 | The Hub is not paired to the sensor                                                  |
|     | AMBER<br>(flashing) | The Hub is in pairing<br>mode and waiting to<br>pair with Sensor                     |
|     | AMBER               | Devices paired, but<br>signal lost (see FAQs)                                        |
|     | GREEN               | The Hub is paired and connected to the Sensor                                        |
| 0   | OFF                 | Check the Ethernet<br>cable - the Hub is<br>unable to obtain a<br>network IP address |
|     | AMBER<br>(flashing) | Requesting association with online service                                           |
|     | GREEN               | The Hub is connected to the broadband                                                |

# Activate the Sensor

The Thaw Sensor comes with a battery pre-installed and the battery tab needs to be removed to power the transmitter and activate it.

- Turn the sensor over and look on the underside.
- Remove the battery tab to activate the device
- The LED (underside of the sensor) will flash to indicate the sensor is powered.

### Activating the Controller

The Valve Controller will require batteries to be installed (if not completed by your professional installer). Before this section is completed, ensure that the Waterlock Valve has been installed, and the hose, Controller and Control Module have been installed and the battery faceplate fitted.

The Controller should look like this at this point:

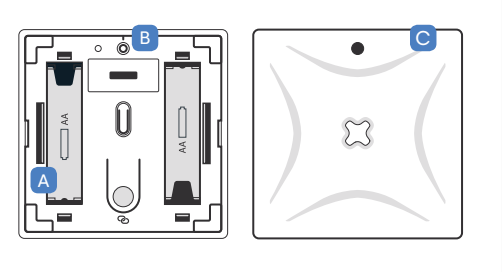

- (A) Insert 2x AA batteries into the battery compartment
- **(B)** The LED will flash to indicate that the control box is powered.
- (C) Clip the faceplate onto the battery face. The LED hole should be uppermost when this plate is fitted.

# Confirming set-up

Open the Waterlock app on your mobile device. The app will guide you through the process of linking your system to your account.

If you have purchased additional sensors, you will be given the opportunity to pair these to the system manually. If this does not apply to you, select '**continue**' and you will be taken to the '**my devices**' screen.

At this point, you will be able to view the status of your system and the devices that are associated with it. Please ensure that all devices that you expect to see are listed. If not, you can manually pair a device by selecting '**add a new device**'

# App overview

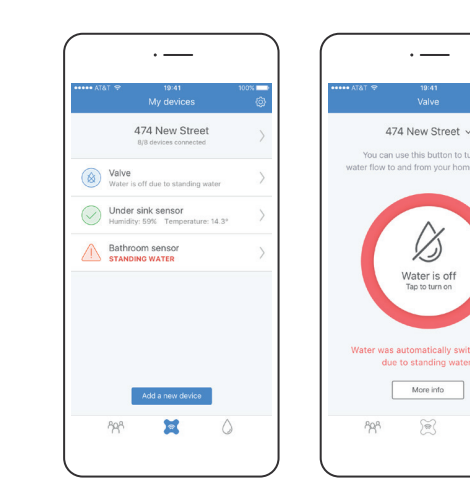

474 You can be water flow to a

The Waterlock app gives you the ability to view your Waterlock system and components, manually control the system and receive essential notifications about the status of the system and any automatic action that has been taken to protect your home from leaks.

The two main screens that you will need to know are **My devices** and **Valve**.

### My devices

Within this screen you can view the current status of your Waterlock system components. You can view the connection status, current readings (temperature and humidity) and whether any standing water is currently being detected. This is accessed through selection of the device icon in the toolbar at base of the screen.

You can add new devices to your Waterlock system (e.g. additional Sensors) using the **add a new device** option. Any identified problems with your devices will be highlighted on this screen.

# Valve

۵

Within the Valve screen, you are able to manually control the Waterlock Valve, view its current status and identify whether standing water has been detected.

If the Valve is open, and water is flowing normally, the central button will be surrounded with a blue border. In the event that the water is off, the blue border will disappear and the text will highlight that the water is off. To open or close the Valve, press the circular button.

In the event that the Valve has closed due to the detection of standing water, you will see the first screen above. Note that you are unable to open the Valve whilst water is detected. Investigate the area surrounding the sensor, and ensure that no leaks are present.

#### **70**mm

**71**mm

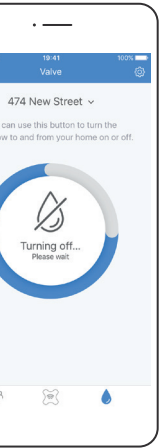

# now relax and enjoy total control

For any additional help and support please send us an email at XXXX@**geo**together.com

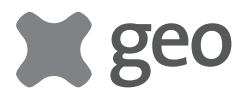